## I get a warning message when selecting a specific fund – what could be causing this?

Last Modified on 14/12/2017 11:18 am GMT

There may be a number of icons that display next to each fund, if you click on them they will display further information.

- The "no entry" symbol (red circle with line through) means that the particular fund is missing data that means it will not be useable in some of the other applications in the suite. It will not be useable in Modeller if it is missing an asset allocation and will not be useable in Comparator if the fund charges are missing.
- The other symbol will either be a black 'i' or a warning triangle. Clicking on this will allow you to see the asset allocation of the particular fund in both the raw data supplied by FE and the Synaptic asset classes that the suite uses.
- The warning triangles are colour coded to indicate the integrity of the fund's asset allocation data (some funds do not have data that sums to 100% and some contain negatives).

In order for the fund to be useable in Modeller, we reweight the asset classes to add to 100% and to all be positive. Viewing the raw data and the conversion will allow you to assess whether you believe the transformation is acceptable and in turn whether you should recommend the fund to a client or not.

If you click on the triangle you will see the screen below giving you the choice of viewing the asset class breakdown and conversion or a key to all the symbols.

|                          |                                                                                                    | ٥                                            |                  |                        |                                                             | 00 FUSIO       |
|--------------------------|----------------------------------------------------------------------------------------------------|----------------------------------------------|------------------|------------------------|-------------------------------------------------------------|----------------|
| t Portfolio Builder      |                                                                                                    |                                              |                  |                        |                                                             |                |
| Import by Citicode 🛛 🕷   | Portfolio Waard 🔊                                                                                                    | Portfolio Factsheet                          |                  |                        |                                                             |                |
|                          | P/c Citicode                                                                                                    | Name                                         | Promoter Name    | Split (100.00%)        | Fund Scarch   Portfolios & Po                               | ind Panels     |
| Edit Portfolio           | A222 A222 A22 A222 A22 A22 A22 A22 A22 A2 A2 A2 A2 A2 A2 A2 A2 A2 A A2 A A | 🛕 Karnes High Yield Bond A Acc               | Kames Capital    | 100.00%                | O Import an entire portfolio or a fu It into your universe. | nd by dragging |
|                          |                                                                                                    |                                              |                  |                        | Show Portfolios & Fund Panel                                |                |
| p oreangemen             |                                                                                                    | Karnes High Yield Bond A Acc                 |                  |                        | × : share test public                                       |                |
|                          |                                                                                                    | A Caution: This fund's asset allocat         | Bee's best funds |                        |                                                             |                |
|                          |                                                                                                    |                                              |                  |                        | test 3<br>Kens test postfolio 13/0                          |                |
|                          |                                                                                                    |                                              |                  |                        | Testimo                                                     |                |
|                          |                                                                                                    | Show keys to icons                           | Show Fund        | Asset Allocation Close | Non Ethical                                                 |                |
|                          |                                                                                                    |                                              |                  |                        | Fidelity Portfolio Test                                     |                |
|                          |                                                                                                    |                                              |                  |                        |                                                             |                |
|                          |                                                                                                    |                                              |                  |                        | off platform                                                |                |
|                          |                                                                                                    |                                              |                  |                        | july25                                                      |                |
|                          |                                                                                                    |                                              |                  |                        | high yield + Equity                                         |                |
|                          |                                                                                                    |                                              |                  |                        |                                                             |                |
|                          |                                                                                                    |                                              |                  |                        |                                                             |                |
|                          |                                                                                                    |                                              |                  |                        |                                                             |                |
|                          |                                                                                                    |                                              |                  |                        |                                                             | -              |
| tic Pusion Version 3.1.1 | 64 Copyright © 2013 Cap                                                                                                    | pita financial Software Ltd.   Accessibility |                  |                        | 🛩 Save & Clove                                              | O Cancel       |

The breakdown screen is shown below.

| aset Mix in FE d               | asses  |                       |     | Asset Mi | x in Fusion clas            | ies                      |       |  |
|--------------------------------|--------|-----------------------|-----|----------|-----------------------------|--------------------------|-------|--|
| Asset Class                    | weight | Reapportion<br>Weight | sed |          | Asset<br>Class              | Weight                   |       |  |
| US Fixed<br>interest           | 45.99% | 45.69%                | ń   |          | US Fixed<br>Income          | 45.69%                   |       |  |
| UK Fixed<br>Interest           | 19.59% | 29.46%                |     |          | European<br>Fixed<br>Income | 22.24%                   |       |  |
| Money Market                   | 6.47%  | 6.43%                 |     |          | UK Govt<br>Bonds            | 9.73%                    |       |  |
| Luxembourg<br>Fixed interest   | 4.59%  | 4.56%                 |     |          |                             | UK<br>Corporate<br>Bonds | 9.73% |  |
| Swiss Fixed<br>Interest        | 3.88%  | 3.85%                 | . U |          | Cash                        | 6.76%                    |       |  |
| Dutch Fixed<br>Interest        | 3.44N  | 3.42%                 |     |          | Global<br>Fixed<br>Income   | 5.79%                    |       |  |
| French Fixed<br>Interest       | 3.22%  | 3.20%                 |     |          | Hedge                       | 0.06%                    |       |  |
| Canadian Fixed<br>Interest     | 2.84N  | 2.82%                 |     |          | ryngs                       |                          | ·     |  |
| German Fixed<br>Interest       | 2.06N  | 2.05%                 |     |          |                             |                          |       |  |
| Middle East &<br>African Fixed | 1.39%  | 1.38%                 |     |          |                             |                          |       |  |

## The key is shown below.

| lcon | Meaning                                                                                                    |  |  |  |  |
|------|----------------------------------------------------------------------------------------------------|--|--|--|--|
| 0    | This fund does not have any asset allocation data hence cannot be used in Modeller.                                         |  |  |  |  |
|      | er .                                                                                                    |  |  |  |  |
|      | This fund does not have the correct charge data to be used in Comparator.                                                   |  |  |  |  |
| •    | Caution: This fund's asset allocation includes negative values and has been reapportioned.                                  |  |  |  |  |
|      | or the Third and share in her the RM and he has seen direct                                                                 |  |  |  |  |
|      | Caution: This hund's asset allocation is less than auth and has been reapportioned.                                         |  |  |  |  |
|      | er                                                                                                    |  |  |  |  |
|      | Caution: This fund's asset allocation is greater than 120% and has been reapportioned.                                      |  |  |  |  |
|      | Caution: This fund's asset allocation is greater than or equal to 80% and less than 95% and has been reapportioned.         |  |  |  |  |
|      | er .                                                                                                    |  |  |  |  |
|      | Caution: This fund's asset allocation is greater than 105% and less than or equal to 120% and has<br>been reapportioned.    |  |  |  |  |
|      | This fund is not in your fund universe.                                                                                     |  |  |  |  |
| _    | 6f                                                                                                    |  |  |  |  |
|      | Caution: This fund's asset allocation is greater than or equal to 95% and less than 99% and has been reapportioned.         |  |  |  |  |
|      | u                                                                                                    |  |  |  |  |
|      | Caution: This fund's asset allocation is greater than 101% and less than or equal to 105% and has<br>been reapportioned.    |  |  |  |  |
| 0    | Information: This fund's asset allocation is equal to 100% and has not been reapportioned.                                  |  |  |  |  |
| -    | er.                                                                                                    |  |  |  |  |
|      | information: This fund has no available asset allocation data.                                                              |  |  |  |  |
|      | or .                                                                                                    |  |  |  |  |
|      | Information: This fund's asset allocation is greater than or equal to 99% and less than 100% and has<br>been reapportioned. |  |  |  |  |
|      | or .                                                                                                    |  |  |  |  |
|      | Information: This fund's asset allocation is greater than 100% and less than or equal to 101% and has been reapportioned.   |  |  |  |  |